# Integrated National Education Information System (iNEIS™)

**PSR Enrolment Instructions** 

| 2 |
|---|
| 3 |
| 3 |
| 3 |
|   |

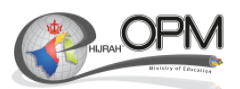

### **Update Student's details**

- To Update Student's Name Refer online help: Navigate to Manage Teacher and Student Records > Manage Student Records > Maintain Student Name http://help.ineis.moe.gov.bn/sr/sr\_1.8.php <u>Note</u>: Please update the Long Full Name field
- To Update Student's Birth Certificate Refer online help: Navigate to Manage Teacher and Student Records > Manage Student Records > Maintain Add/Update a Person http://help.ineis.moe.gov.bn/sr/sr\_1.13.php
- To Update Student's Date of Birth Refer online help: Navigate to Manage Teacher and Student Records > Manage Student Records > Maintain Add/Update a Person http://help.ineis.moe.gov.bn/sr/sr\_1.13.php
- To Update Student's Gender Refer online help: Navigate to Manage Teacher and Student Records > Manage Student Records > Maintain Add/Update a Person http://help.ineis.moe.gov.bn/sr/sr\_1.13.php
- To Update Student's Race Refer online help: Navigate to Manage Teacher and Student Records > Manage Student Records > Maintain Student Ethnicity http://help.ineis.moe.gov.bn/sr/sr\_1.4.php
- To Update Student's Citizenship Refer online help: Navigate to Manage Teacher and Student Records > Manage Student Records > Maintain Student Citizenship and Passport http://help.ineis.moe.gov.bn/sr/sr\_1.10.php
- To Update Student's Special Needs Information (If Required) Refer online help: Navigate to Manage Teacher and Student Records > Manage Student Records > Maintain Student Special Needs http://help.ineis.moe.gov.bn/sr/sr\_1.16.php

|       | nent Name                     | Issue Date: Revision Date |            | Confidential | Page 2 of 5         |
|-------|-------------------------------|---------------------------|------------|--------------|---------------------|
| PSR C | Candidate Enrolment_v1.1.docx | 25/04/2015                | 09/04/2018 | Connidential | 1 age 2 01 <b>3</b> |

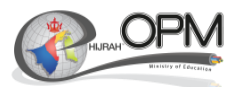

#### **Generate Verification Slips**

 To generate the verification slip. Refer online help: Navigate to Manage Examination > Generate Reports > Generate Verification Slips http://help.ineis.moe.gov.bn/ex/ex\_7.1.php

#### **Generate Year 6 Query**

- 9. To Query the PSR Candidate Enrolment, Navigate to Reporting Tool > Query > Query Viewer.
- 10. Enter **Query Name** as MOE\_YEAR\_6\_QRY.
- 11. Click on Excel link.
- 12. Enter Institution as MOE01.
- 13. Enter your Campus number.
- 14. Click View Result button to download the query.

## **Principal's Declaration**

- 15. Download the PSR Enrolment Form document from : http://ineis.moe.gov.bn/mod/page/view.php?id=47
- 16. Rename the downloaded Excel query from step 14 to "MOE\_YEAR\_6\_QRY".
  - \***IMPORTANT**\*: Ensure that both the MOE\_YEAR\_6\_QRY file and PSR Enrollment Form file are in the same folder.
- 17. Open the PSR Enrolment Form.
- 18. Acknowledge the message box for the subsequent steps and click the '**OK**' button.

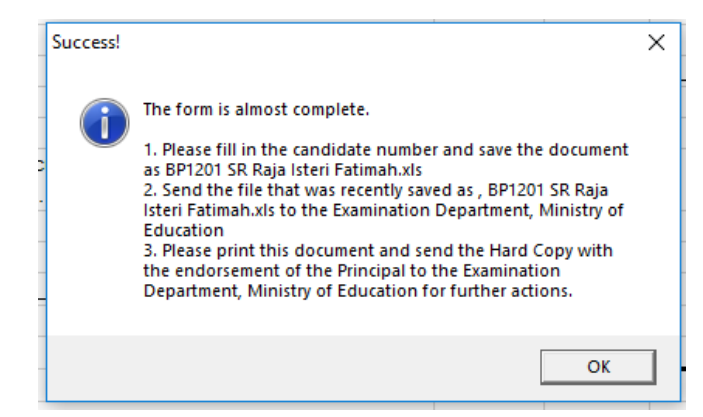

| Doc ID | Document Name                     | Issue Date: | Revision Date: | Confidential | Page 3 of 5         |  |
|--------|-----------------------------------|-------------|----------------|--------------|---------------------|--|
|        | PSR Candidate Enrolment_v1.1.docx | 25/04/2015  | 09/04/2018     | Connacinital | 1 age 8 61 <b>6</b> |  |

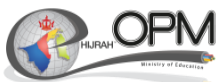

|                                  | erur mes nom me mer                                                                                                    | net can contain                                                                                                    | viruses. Unie                           | ess you nee                             | d to edit, i                            | t's safer to                                                                                                    | stay in                                                                                                    | Protected                                                                                                    | View.                                                                                                    | Enat                                                                                                    | le Editing                                                                                                    | )                                                                                                    |
|----------------------------------|----------------------------------------------------------------------------------------------------|----------------------------------------------------------------------------------------------------|-----------------------------------------|-----------------------------------------|-----------------------------------------|----------------------------------------------------------------------------------------------------|----------------------------------------------------------------------------------------------------|----------------------------------------------------------------------------------------------------|----------------------------------------------------------------------------------------------------|----------------------------------------------------------------------------------------------------|----------------------------------------------------------------------------------------------------|----------------------------------------------------------------------------------------------------|
| ▼ : ×                            | √ fx                                                                                                    |                                                                                                    |                                         |                                         |                                         |                                                                                                    |                                                                                                    |                                                                                                    |                                                                                                    | St                                                                                                    | ep 19                                                                                                    |                                                                                                    |
| · Enable Cont                    | ent' button.                                                                                                    |                                                                                                    |                                         |                                         |                                         |                                                                                                    |                                                                                                    |                                                                                                    |                                                                                                    |                                                                                                    |                                                                                                    |                                                                                                    |
| HOME INSER                       | T PAGE LAYOUT                                                                                                    | FORMULAS                                                                                                    | DATA                                    | REVIE                                   | W VIE                                   | EW A                                                                                                    | DD-IN                                                                                                    | S BI                                                                                                    | orm.xisn<br>ublisher                                                                                                    | n - Excel                                                                                                    |                                                                                                    |                                                                                                    |
| Cut<br>Copy +                    | alibri - 11                                                                                                    | - A A =                                                                                                    | = =                                     | 87 -                                    | 🚰 Wrap                                  | Text                                                                                                    |                                                                                                    | General                                                                                                    |                                                                                                    | <b>*</b>                                                                                                    | Conditi                                                                                                    |                                                                                                    |
| Format Painter                   | 3 <i>I</i> <u>U</u> <b>-</b>   <u>→</u> <b>-</b>  ,                                                                                                    | <u>∽ A</u> • ≣                                                                                                    | = = =                                   | €≣ ⊉≣                                   | 🚍 Merg                                  | je & Cente                                                                                                    | er v                                                                                                    | ₩ <b>*</b> %                                                                                                    | umber                                                                                                    | .00 .00<br>00 →.0                                                                                                    | Formatt                                                                                                    | ing •                                                                                                    |
| JRITY WARNING Se                 | ome active content has                                                                                                    | been disabled. (                                                                                                    | Click for mo                            | re details.                             | Ena                                     | ble Conte                                                                                                    | nt                                                                                                    |                                                                                                    |                                                                                                    |                                                                                                    |                                                                                                    |                                                                                                    |
| ocess Button                     | , yx ∥                                                                                                    |                                                                                                    |                                         |                                         | 31                                      | .ep 20                                                                                                    |                                                                                                    |                                                                                                    |                                                                                                    |                                                                                                    |                                                                                                    |                                                                                                    |
| B C D                            | E F G                                                                                                    | H I                                                                                                    | J                                       | ( L                                     | М                                       | N                                                                                                    | 0                                                                                                    | Р (                                                                                                    | R                                                                                                    | S                                                                                                    | Т                                                                                                    |                                                                                                    |
|                                  |                                                                                                    |                                                                                                    |                                         |                                         |                                         |                                                                                                    |                                                                                                    |                                                                                                    |                                                                                                    |                                                                                                    |                                                                                                    |                                                                                                    |
|                                  |                                                                                                    |                                                                                                    |                                         |                                         |                                         |                                                                                                    |                                                                                                    |                                                                                                    |                                                                                                    |                                                                                                    |                                                                                                    |                                                                                                    |
| Pro                              | cess Button                                                                                                    |                                                                                                    |                                         |                                         |                                         |                                                                                                    |                                                                                                    |                                                                                                    |                                                                                                    |                                                                                                    |                                                                                                    |                                                                                                    |
| (Pleas<br>this <b>PSR Enrolm</b> | se ensure you have<br>e <b>nt Form xism</b> Form                                                                                                    | and the                                                                                                    | Step 21                                 |                                         |                                         |                                                                                                    |                                                                                                    |                                                                                                    |                                                                                                    |                                                                                                    |                                                                                                    |                                                                                                    |
| MOE_YI                           | EAR_6_QRY.xls in th                                                                                                    | e                                                                                                    |                                         |                                         |                                         |                                                                                                    |                                                                                                    |                                                                                                    |                                                                                                    |                                                                                                    |                                                                                                    | _                                                                                                    |
| same folder befo                 | re clicking the Proces                                                                                                    | <u>ss Button.</u> )                                                                                                    |                                         |                                         |                                         |                                                                                                    |                                                                                                    |                                                                                                    |                                                                                                    |                                                                                                    |                                                                                                    |                                                                                                    |
|                                  |                                                                                                    |                                                                                                    |                                         |                                         |                                         |                                                                                                    |                                                                                                    |                                                                                                    |                                                                                                    |                                                                                                    |                                                                                                    |                                                                                                    |
|                                  | Format Painter<br>board Fainter<br>board Fainter<br>b | • : $f_x$ • : $f_x$ • : $f_x$ HOME INSERT PAGE LAYOUT   Cut Calibri 11   Copy • • • •   Format Painter B I I • •   board • • • • • •   IRITY WARNING Some active content has • • • • • • • • • • • • • • • • • • • • • • • • • • • • • • • • • • • • • • • • • • • • • • • • • • • • • • • • • • • • • • • • • • • • • • • • • | • : : : : : : : : : : : : : : : : : : : | • : : : : : : : : : : : : : : : : : : : | • : : : : : : : : : : : : : : : : : : : | • 'Enable Content' button.   • 'Enable Content' button.   • 'Enable Content' button.   • 'Enable Content' button.   • 'Enable Content' button.   • 'Enable Content' button.   • 'Enable Content' button.   • 'Enable Content' button.   • 'Enable Content' button.   Cut   Calibri • 111 • A * A = = = # ** ** ** ** ** ** ** ** ** ** ** ** * | * * fx   * * * fx   * * * * *   * * * * * *   * * * * * * *   * * * * * * * * *   * * * * * * * * * * * * * * * * * * * * * * * * * * * * * * * * * * * * * * * * * * * * * * * * * * * * * * * * * * * * * * * * * * * * * * * * * * * * * * | $f_{x} = f_{x} + f_{x}$<br><b>Example Content' button.</b><br>$f_{x} = f_{x} + f_{x}$<br>HOME INSERT PAGE LAYOUT FORMULAS DATA REVIEW VIEW ADD-INS<br>Cut<br>Copy $\cdot$<br>Format Painter<br>B I $U - U + D + D + D + D + D + D + D + D + D +$ | * Enable Content' button.   * Enable Content' button.   * C I   Cut   Calibri 11   A A   B I I I A A   Format Painter   board Font   Font Font   Font | ** ** fx   ** ** fx   ** ** **   ** ** **   ** ** **   ** ** **   ** ** **   ** ** **   ** ** **   ** ** **   ** ** **   ** ** **   ** ** **   ** ** **   ** ** **   ** ** **   ** ** **   ** ** **   ** ** **   ** ** **   ** ** **   ** ** **   ** ** **   ** ** **   ** ** **   ** ** **   ** ** **   ** ** ** | • : K • fx St   • : K • fx St   • : K • fx It   • : K • fx It   • : K • fx It   • : K • fx It   • : K • fx It   • : K • fx It   • : K • fx It <t< td=""><td>Step 19<br/>Step 19<br/>Step 19<br/>Step 19<br/>Step 19<br/>Step 19<br/>Step 19<br/>Step 19<br/>Step 19<br/>Step 19<br/>Step 19<br/>Step 19<br/>Step 19<br/>Step 19<br/>Step 19<br/>Step 19<br/>Step 19<br/>Step 19<br/>Step 20<br/>Step 20<br/>St</td></t<> | Step 19<br>Step 19<br>Step 19<br>Step 19<br>Step 19<br>Step 19<br>Step 19<br>Step 19<br>Step 19<br>Step 19<br>Step 19<br>Step 19<br>Step 19<br>Step 19<br>Step 19<br>Step 19<br>Step 19<br>Step 19<br>Step 20<br>Step 20<br>St |

| Doc ID | Document Name                     | Issue Date: | Revision Date: | Confidential | Page 4 of 5 |
|--------|-----------------------------------|-------------|----------------|--------------|-------------|
|        | PSR Candidate Enrolment_v1.1.docx | 25/04/2015  | 09/04/2018     | Connicential |             |
|        |                                   |             |                |              |             |

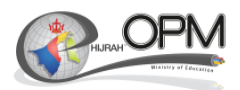

22. The details will be populated as shown below:

| 14 | Α    | В       | C        | D                                            | E   | F      | 1    | J      | K |
|----|------|---------|----------|----------------------------------------------|-----|--------|------|--------|---|
| 1  | YEAR | CENCODE | CANDNO C | ANDNAME                                      | DOB | GENDER | RACE | STATUS |   |
| 2  | 2018 | BP1201  |          | the strategy data with the same and the same |     | M      | 1A   | N      |   |
| 3  | 2018 | BP1201  |          |                                              |     | M      | 1A   | N      |   |
| 4  | 2018 | BP1201  |          |                                              |     | М      | 1A   | N      |   |
| 5  | 2018 | BP1201  |          |                                              |     | М      | 2A   | N      |   |
| 6  | 2018 | BP1201  |          |                                              |     | М      | 1B   | N      |   |
| 7  | 2018 | BP1201  |          |                                              |     | М      | 1A   | N      |   |
| 8  | 2018 | BP1201  |          |                                              |     | M      | 1B   | N      |   |
| 9  | 2018 | BP1201  |          |                                              |     | M      | 1A   | N      |   |
| 10 | 2018 | BP1201  |          |                                              |     | М      | 1B   | N      |   |
| 11 | 2018 | BP1201  |          |                                              |     | М      | 1B   | N      |   |
| 12 | 2018 | BP1201  |          |                                              |     | М      | 1A   | N      |   |
| 13 | 2018 | BP1201  |          |                                              |     | F      | 1A   | N      |   |
| 14 | 2018 | BP1201  |          |                                              |     | F      | 1A   | N      |   |
| 15 | 2018 | BP1201  |          |                                              |     | F      | 1B   | N      |   |
| 16 | 2018 | BP1201  |          |                                              |     | F      | 1B   | N      |   |
| 17 | 2018 | BP1201  |          |                                              |     | F      | 1A   | N      |   |
| 18 | 2018 | BP1201  |          |                                              |     | F      | 1B   | N      |   |
| 19 | 2018 | BP1201  |          |                                              |     | F      | 1A   | N      |   |
| 20 | 2018 | BP1201  |          |                                              |     | F      | 1A   | N      |   |
| 21 | 2018 | BP1201  |          |                                              |     | F      | 1B   | N      |   |
| 22 | 2018 | BP1201  |          |                                              |     | F      | 1A   | N      |   |
| 23 | 2018 | BP1201  |          |                                              |     | F      | 2B   | N      |   |
| 24 | 2018 | BP1201  |          |                                              |     | F      | 1A   | N      |   |
| 25 | 2018 | BP1201  |          |                                              |     | F      | 1A   | N      |   |
| 26 | 2018 | BP1201  |          |                                              |     | F      | 1A   | N      |   |
| 27 | 2018 | BP1201  |          |                                              |     | F      | 1B   | N      |   |
| 28 |      |         |          |                                              |     |        |      |        |   |

| 29 |           |                 |              |                                                                |            |           |          | 1        |  |
|----|-----------|-----------------|--------------|----------------------------------------------------------------|------------|-----------|----------|----------|--|
| 30 |           |                 |              | Total                                                          | Candidates | enrolled: |          | 26       |  |
| 31 |           |                 |              | Tota                                                           | amount of  | payment.  |          |          |  |
| 32 |           |                 |              |                                                                | 2          | × \$30.00 | =        | \$ 60.00 |  |
| 22 |           |                 |              |                                                                | 2          | X 000.00  |          | 00.00    |  |
| 33 |           |                 |              | Descript No. 4                                                 |            |           |          |          |  |
| 54 |           |                 |              | Receipt No                                                     |            |           |          |          |  |
| 35 |           |                 |              |                                                                |            |           |          |          |  |
| 36 | Principa  | al's Declaratio | n            |                                                                |            |           |          |          |  |
| 37 | I certify | that I have re  | ad and acc   | ept the current Regulations and that the particulars given are |            |           |          | 1        |  |
| 38 | to the b  | est of my kno   | owledge corr | ect and in accordance with those regulations.                  |            |           |          |          |  |
| 39 |           |                 |              |                                                                |            |           |          | 1        |  |
| 40 |           |                 |              |                                                                |            |           |          |          |  |
| 41 | Name:     |                 |              |                                                                |            |           |          | 1        |  |
| 42 |           |                 |              |                                                                |            |           |          |          |  |
| 43 |           |                 |              |                                                                |            |           |          | 1        |  |
| 44 | Signatu   | re:             |              | ·                                                              |            | Sch       | nool Sta | mp       |  |
| 45 |           |                 |              |                                                                |            |           |          |          |  |
| 46 |           |                 |              |                                                                |            |           |          |          |  |
| 47 | Date:     |                 |              |                                                                |            |           |          |          |  |
| 48 |           |                 |              |                                                                |            | •         |          | 1        |  |
| 40 |           |                 |              |                                                                |            |           |          |          |  |

- 23. Fill in the Candidate Number and save the document.
- 24. Rename the file with the following naming convention : **[School Code] [School Name]** For example: BP1201 – SR Raja Isteri Fatimah

| Doc ID | Document Name                     | Issue Date: | Revision Date: | Confidential | Page 5 of 5 |
|--------|-----------------------------------|-------------|----------------|--------------|-------------|
|        | PSR Candidate Enrolment_v1.1.docx | 25/04/2015  | 09/04/2018     | Connacinital |             |